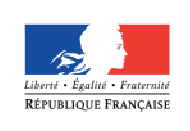

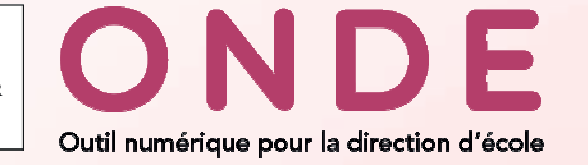

# Refonte ergonomique de Base élèves 1<sup>er</sup> degré

Janvier 2017

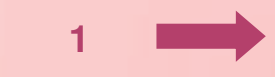

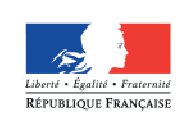

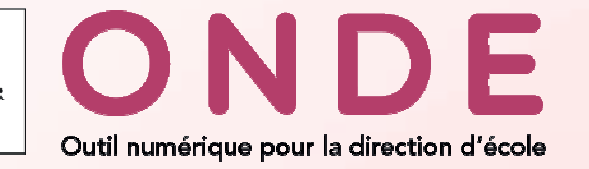

## Nouveau nom

A l'occasion de cette refonte ergonomique, l'application BE1D change de nom, elle est rebaptisée :

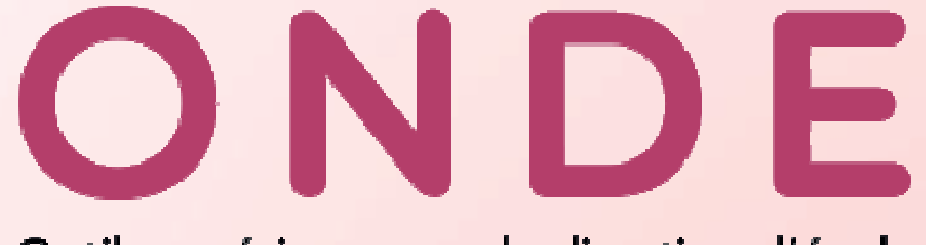

Outil numérique pour la direction d'école

- Nouveau nom qui porte l'ambition de transformation de BE1D en un véritable outil professionnel nécessaire à la gestion d'une école
- Nouveau logo

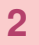

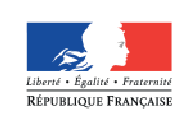

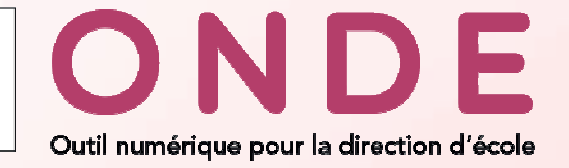

## La Page d'accueil de ONDE : 2 visualisations possibles Présentation synthétique sous forme de tableau de bord (1/2)

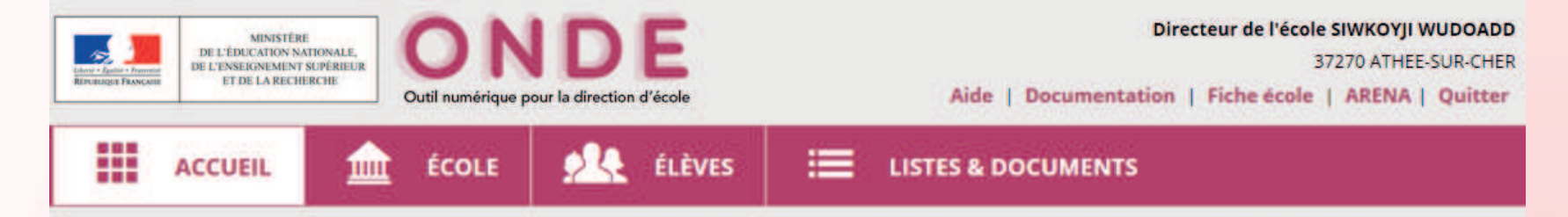

#### Mon tableau de bord

III Passer à mon calendrier de gestion pour me repérer dans le temps

| Les effectifs                                                                                                    |                                                                                                    | Les rép                                                          | artitions                |                                              |                               |             |                                                                                     |                                                          |
|----------------------------------------------------------------------------------------------------|----------------------------------------------------------------------------------------------------|------------------------------------------------------------------|--------------------------|----------------------------------------------|-------------------------------|-------------|-------------------------------------------------------------------------------------|----------------------------------------------------------|
| Effectifs 2016-2017<br>0 INSCRIT                                                                                                    | Préparation 2017-2018<br>0 INSCRIT                                                                                                    | Répartit<br>20                                                   | ion par nive<br>)16-2017 | au                                           | Prévisions par r<br>2017-2018 | niveau<br>8 | Répartition<br>2016                                                                 | n par classe<br>-2017                                    |
| 0 ADMISSIBLE<br>201 ADMIS<br>1 Admis accepté<br>0 réparti<br>1 non réparti<br>200 Admis définitifs<br>200 répartis<br>0 non réparti<br>0 bloqué<br>0 en attente d'INE<br>2 RADIÉS | O ADMISSIBLE     O ADMIS     O Admis accepté     O réparti     O non réparti     O non réparti     O non réparti     O non réparti     O non réparti     O non réparti     O non sparti     Z00 RADIÉS     O passage hors école     Z00 sans passage tetuts administratifs | CYCLE II<br>CP<br>CE1<br>CE2<br>CYCLE III<br>CM1<br>CM2<br>TOTAL |                          | 132 TO1<br>40<br>52<br>68<br>19<br>49<br>200 | TAL                           | 0           | CP/CE1 - 16/8<br>CP<br>CE1<br>CE1/CE2 - 6/19<br>CE2<br>CE2/CM1 - 6/19<br>CM2<br>CM2 | 24<br>24<br>26<br>25<br>27<br>25<br>25<br>25<br>25<br>24 |
|                                                                                                    |                                                                                                    | Les con                                                          | stats de                 | s effectifs                                  | Limite de                     | Validation  | TOTAL                                                                               | 200<br>Effectif non                                      |
|                                                                                                    |                                                                                                    | 01/09/2016                                                       | DASEN                    | 01/09/2016                                   | 03/09/2017                    | Calculer    | comptabilise                                                                        | 3                                                        |

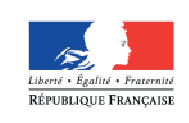

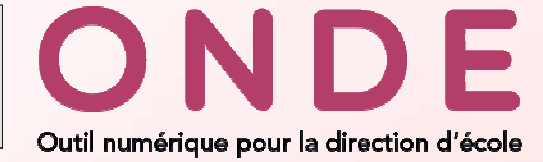

## La Page d'accueil de ONDE : 2 visualisations possibles

Présentation calendaire Une vision plus graphique assortie d'une frise chronologique (2/2)

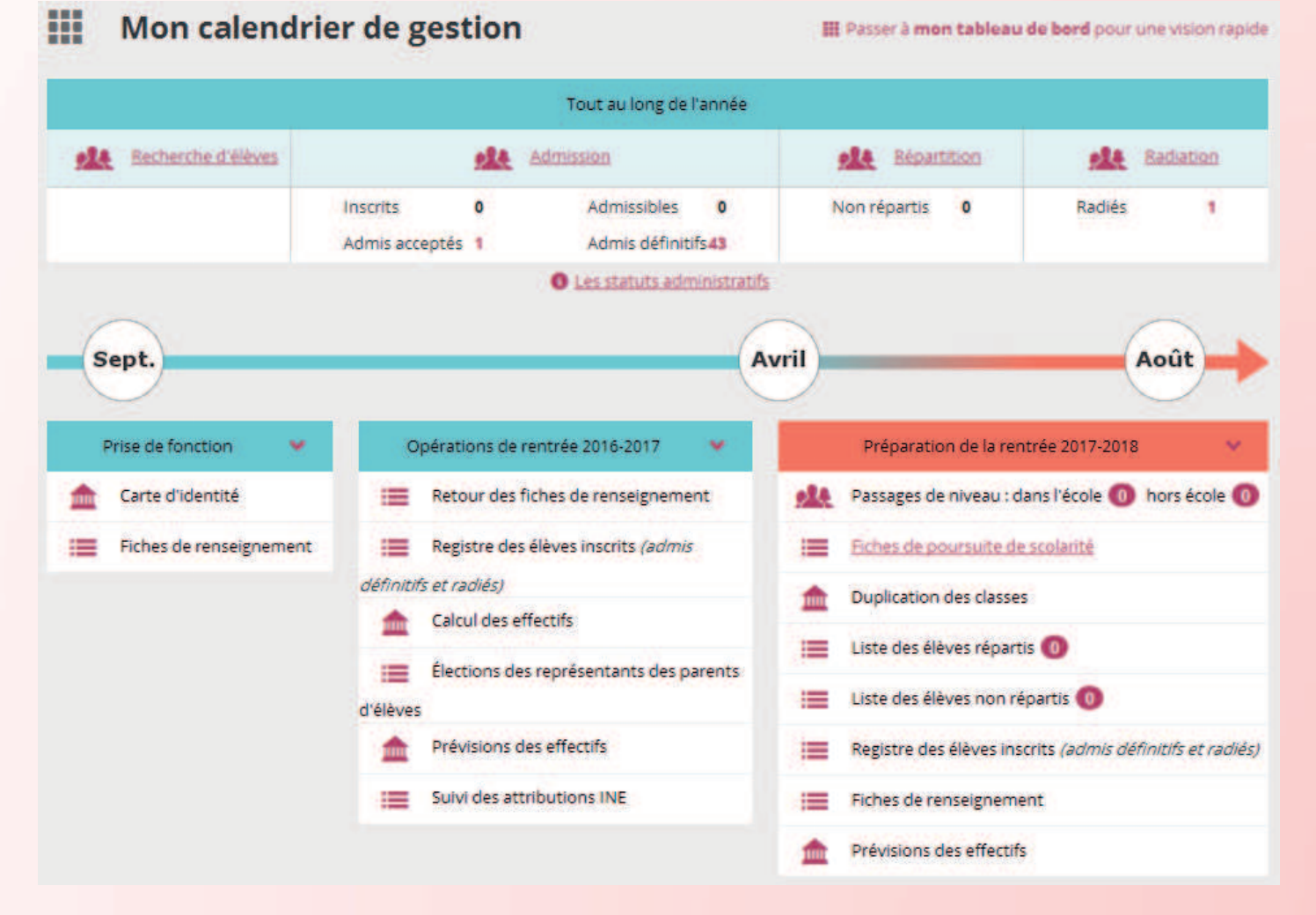

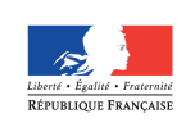

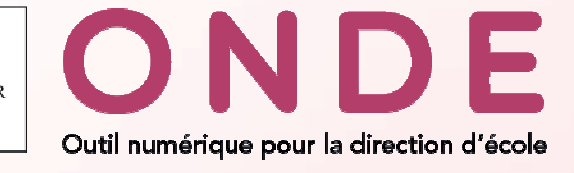

## Bandeau

### Rappel de l'ancien bandeau

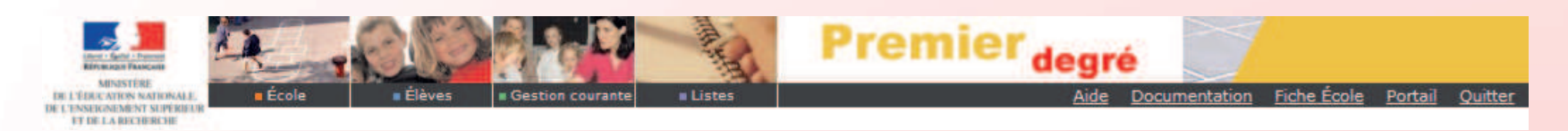

### Nouveau bandeau

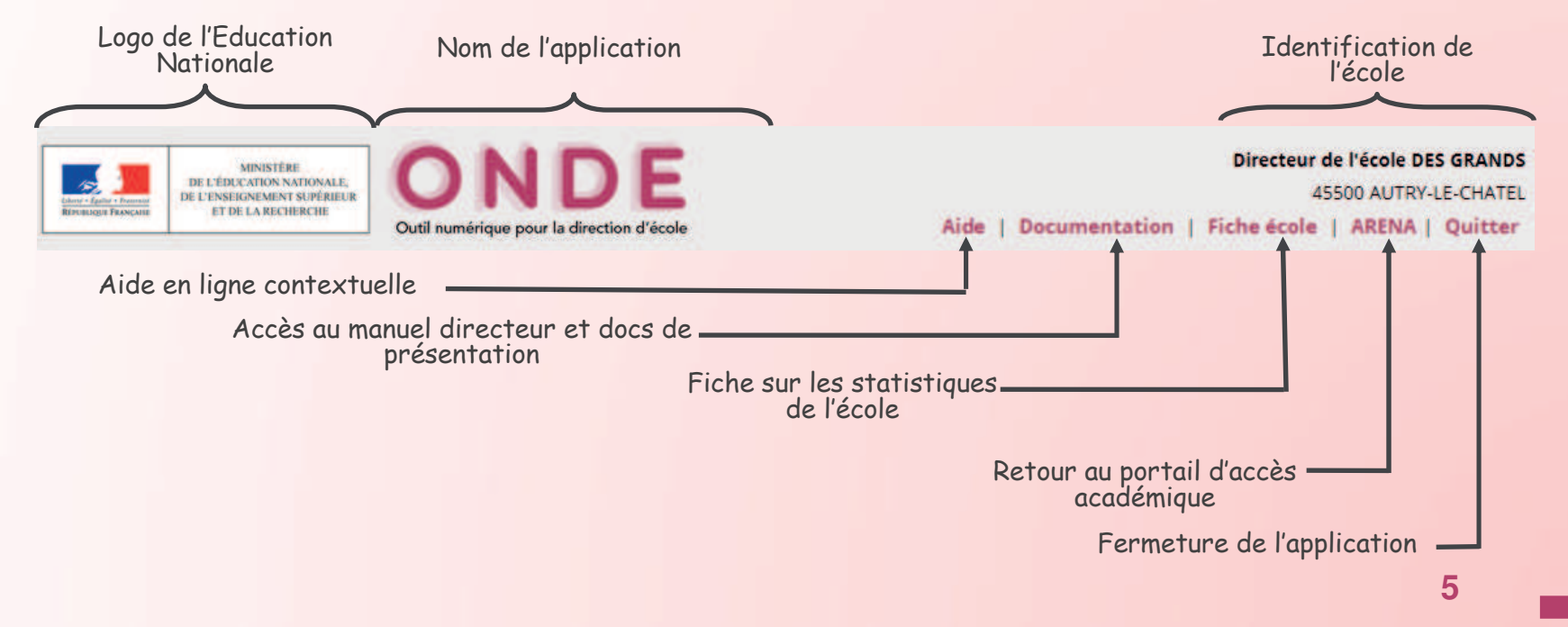

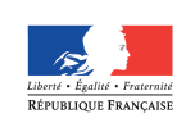

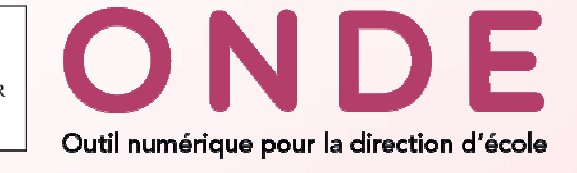

## Menu

Rappel de l'ancien menu

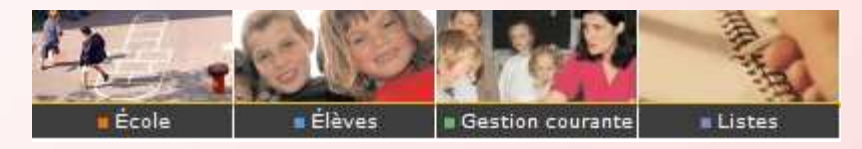

Nouveau menu : Simplifié et toujours affiché

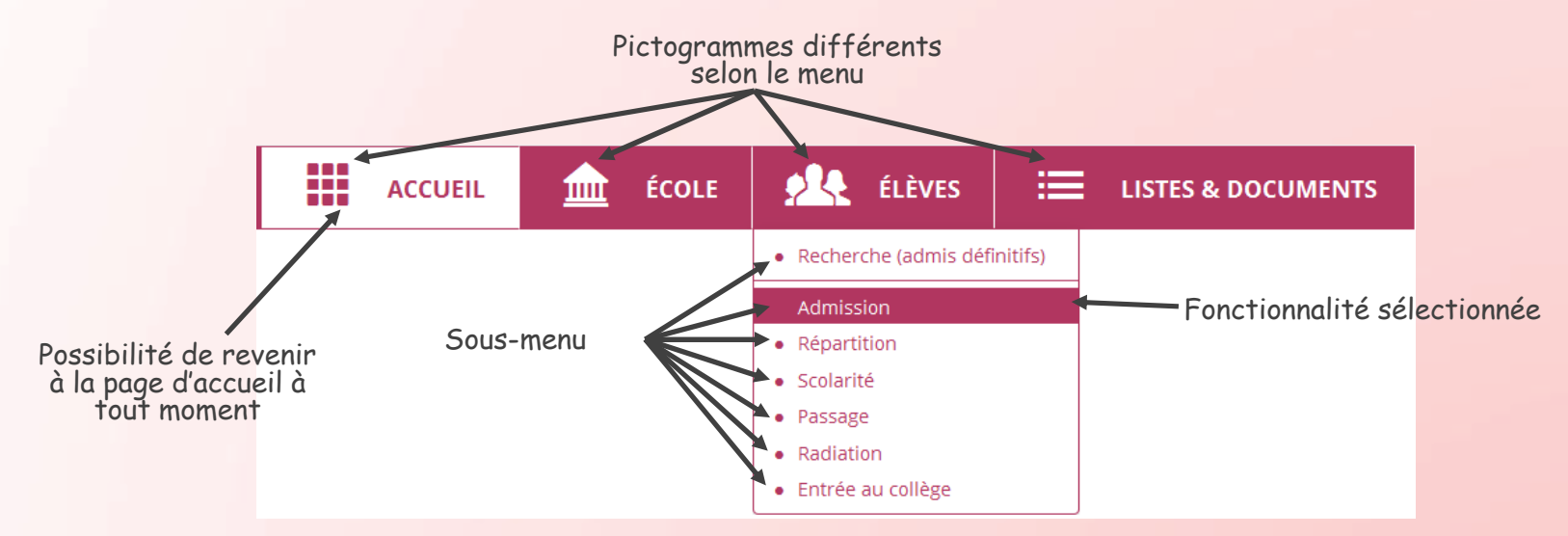

Le menu « Gestion courante » a été supprimé mais ses sous-menus ont été dispatchés dans les menus « Elèves » et « Listes & documents ».

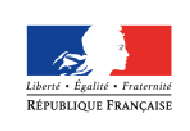

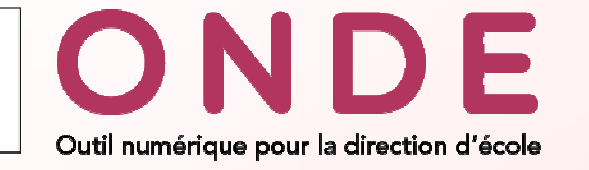

## Menu « Ecole »

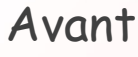

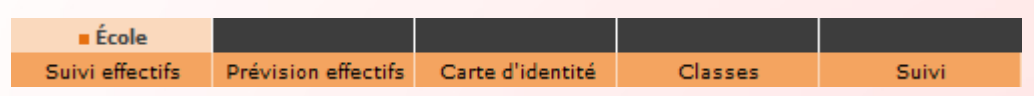

### > Après : réorganisation des fonctionnalités

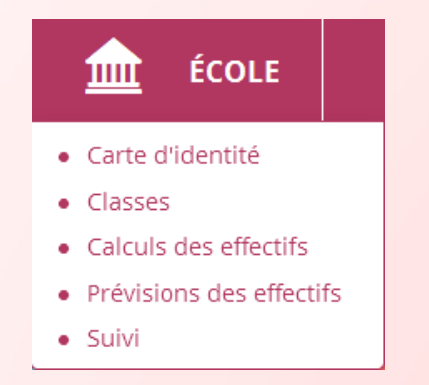

Le menu « Ecole » n'a pas changé, on y retrouve tous les sous-menus présents dans l'ancienne version. On a juste réorganisé l'ordonnancement des fonctionnalités.

7 🗖

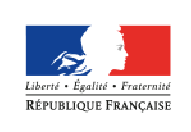

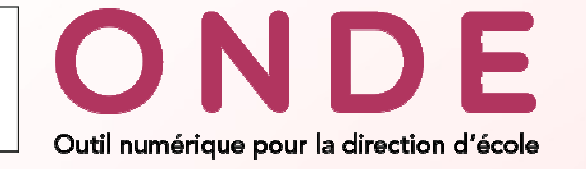

## Menu « Elèves »

### > Avant

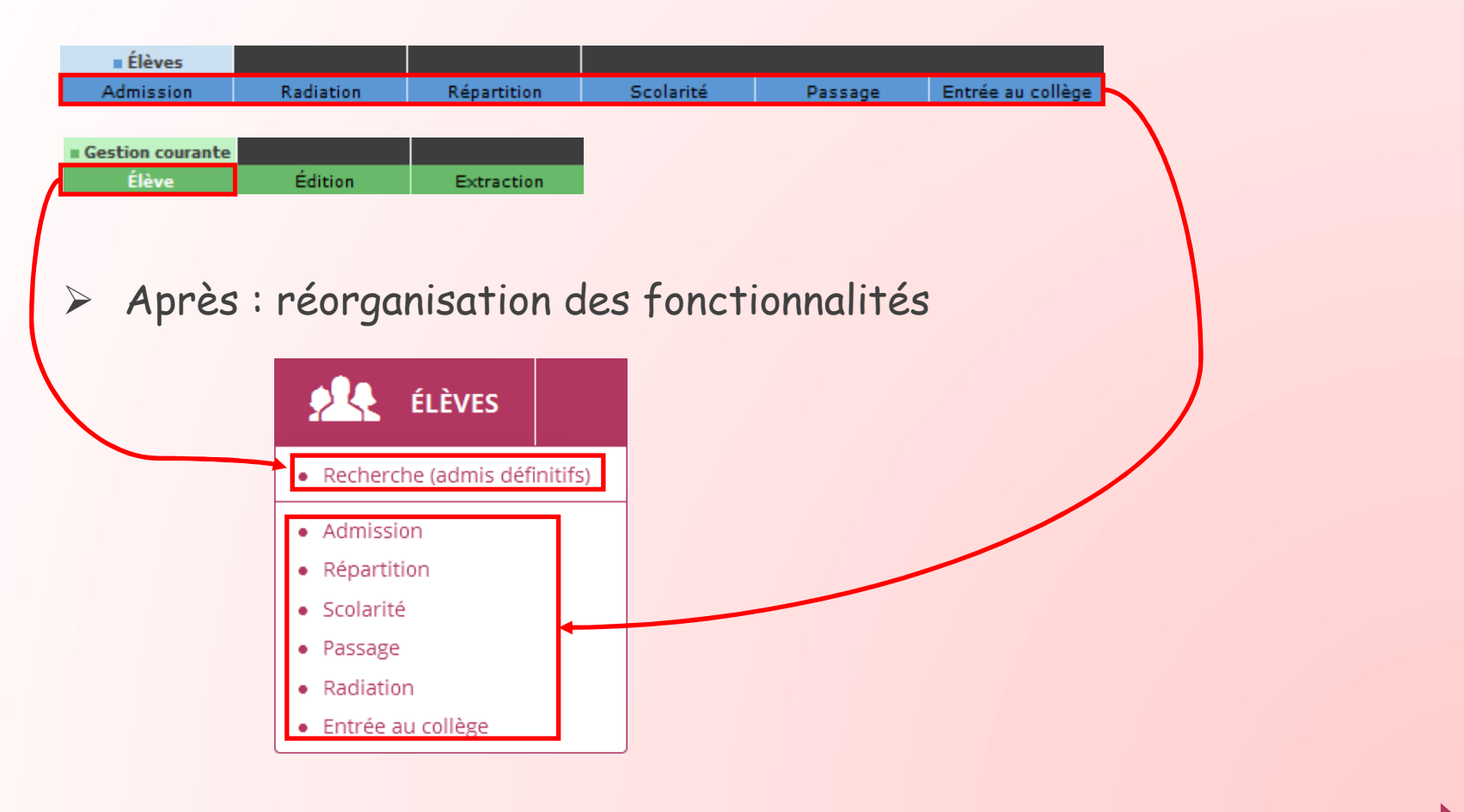

8

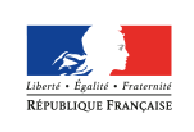

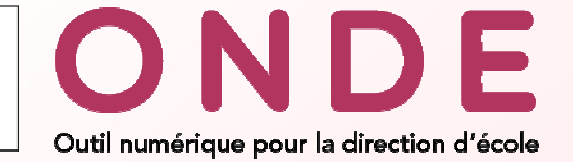

## Menu « Listes et documents »

### > Avant

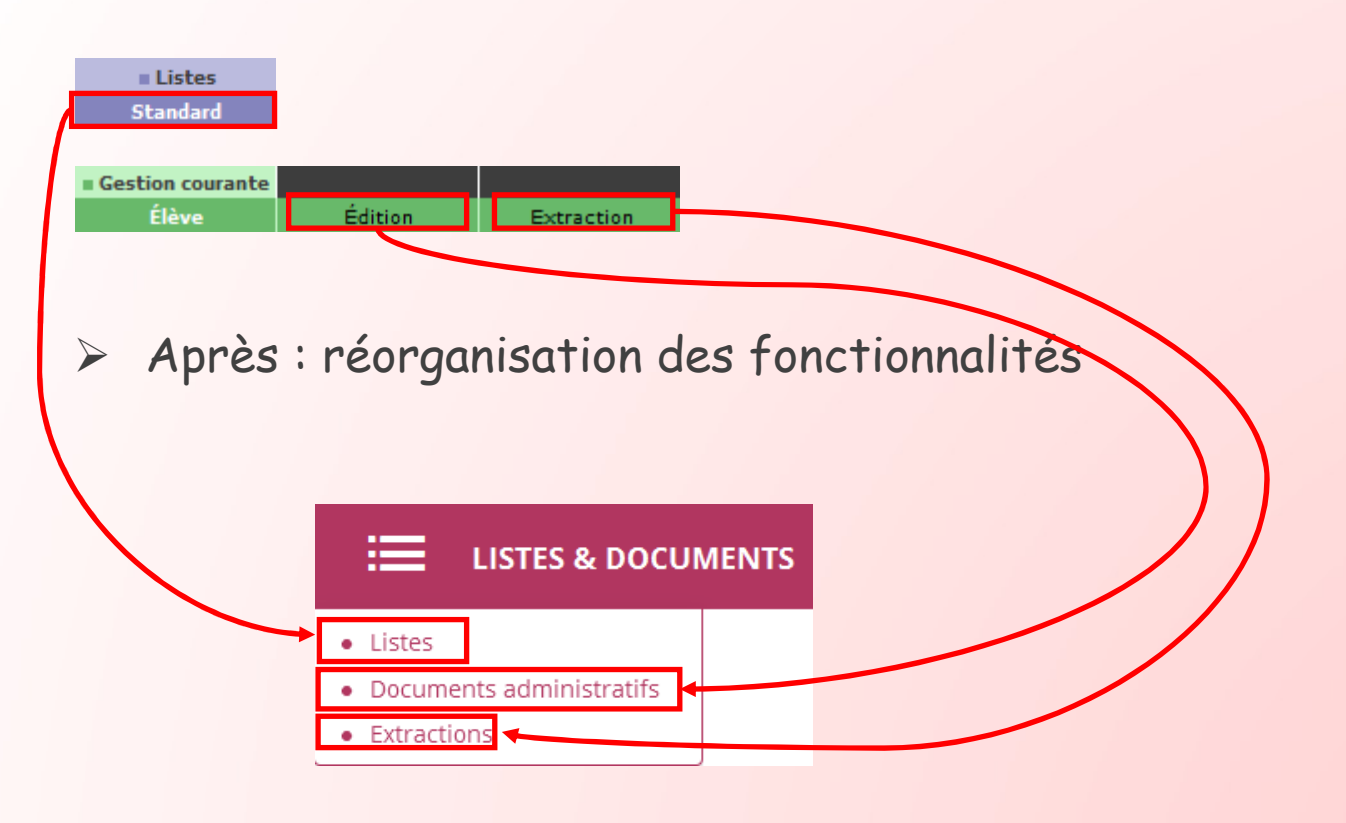

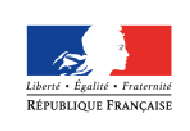

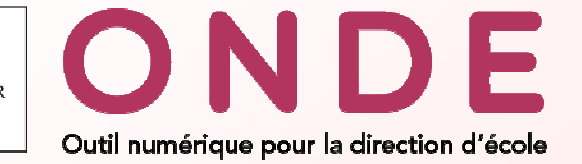

## Menu « Listes et documents » (1/3)

### <u>Sous-menu « Listes »</u>

Suppression de la « Configuration des listes favorites »

> Suppression de l' « Accès direct »

Regroupement des listes par thème (bloc)

➢Possibilité de plier/déplier chacun des blocs

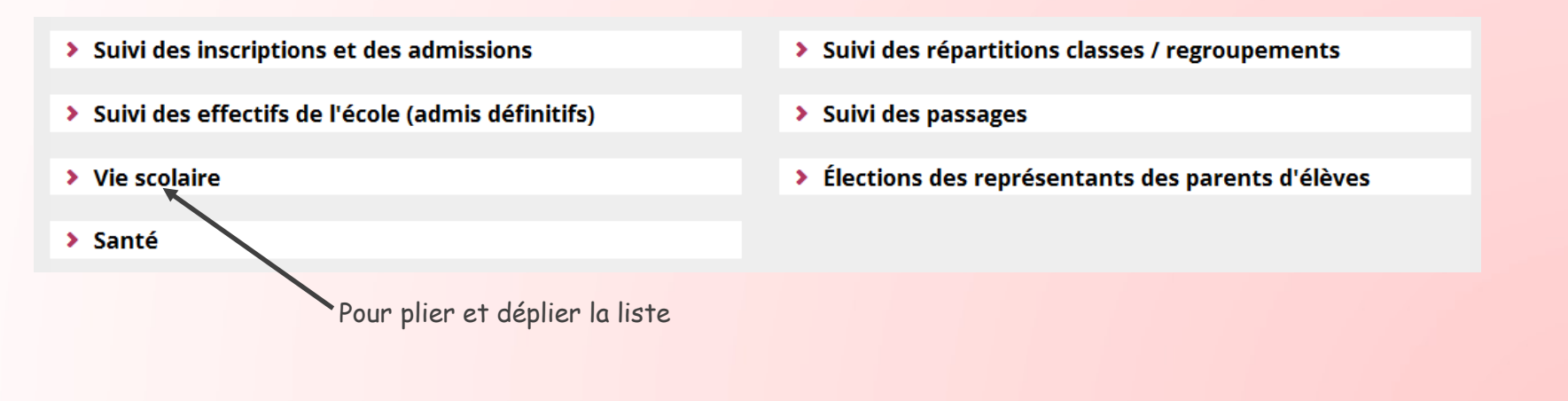

10

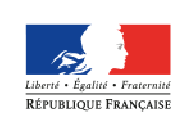

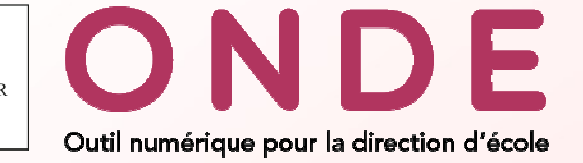

## Menu « Listes et documents » (2/3)

### Sous-menu « Listes » : Résultat de la réorganisation

existantes

 $\equiv$  Listes

 Suivi des inscriptions et des admissions
 Ajout de la liste aux listes

Suivi des inscriptions et des admissions

#### Suivi des effectifs de l'école (admis définitifs)

- Liste simple des élèves, par classe
- Liste des élèves par classe, avec des cases à cocher
- Liste simple des élèves, par groupe d'enseignement
- Suivi INE élèves sans INE
- Suivi INE élèves avec INE
- Élèves radiables
- État des effectifs constatés
- Aide à la tenue du registre des élèves inscrits

#### Vie scolaire

- Personnes à contacter en cas d'urgence
- Personnes autorisées à venir chercher l'élève
- Autorisation de photographie des élèves
- Élèves admis définitivement relevé des inscriptions aux services périscolaires

#### Santé

Liste des élèves pour la médecine scolaire / PMI

#### Suivi des répartitions classes / regroupements

- Élèves répartis dans les classes, affectés ou non dans un regroupement (année en cours / année prochaine)
- Élèves non répartis dans les classes (année en cours / année prochaine)
- Élèves avec une autre affectation
- Élèves en provenance d'autres écoles et affectés dans l'école
- Élèves de l'école affectés dans une autre école en vue d'un regroupement

#### Suivi des passages

- Passages (par classe)
- Élèves restant dans l'école (par cycle ou niveau)
- Élèves quittant l'école hors passage en 6ème
- Élèves quittant l'école passage en 6ème

#### Élections des représentants des parents d'élèves

- Coordonnées des parents d'élèves pour les associations de parents d'élèves
- Édition des étiquettes pour la remise du matériel de vote
- Liste électorale du bureau de vote

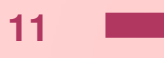

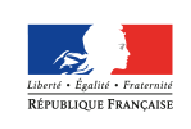

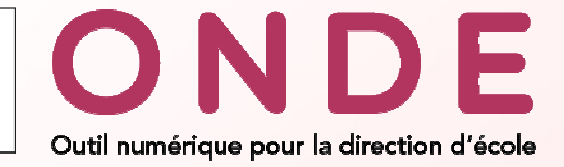

## Menu « Listes et documents » (3/3)

### <u>Sous-menu « Documents administratifs »</u>

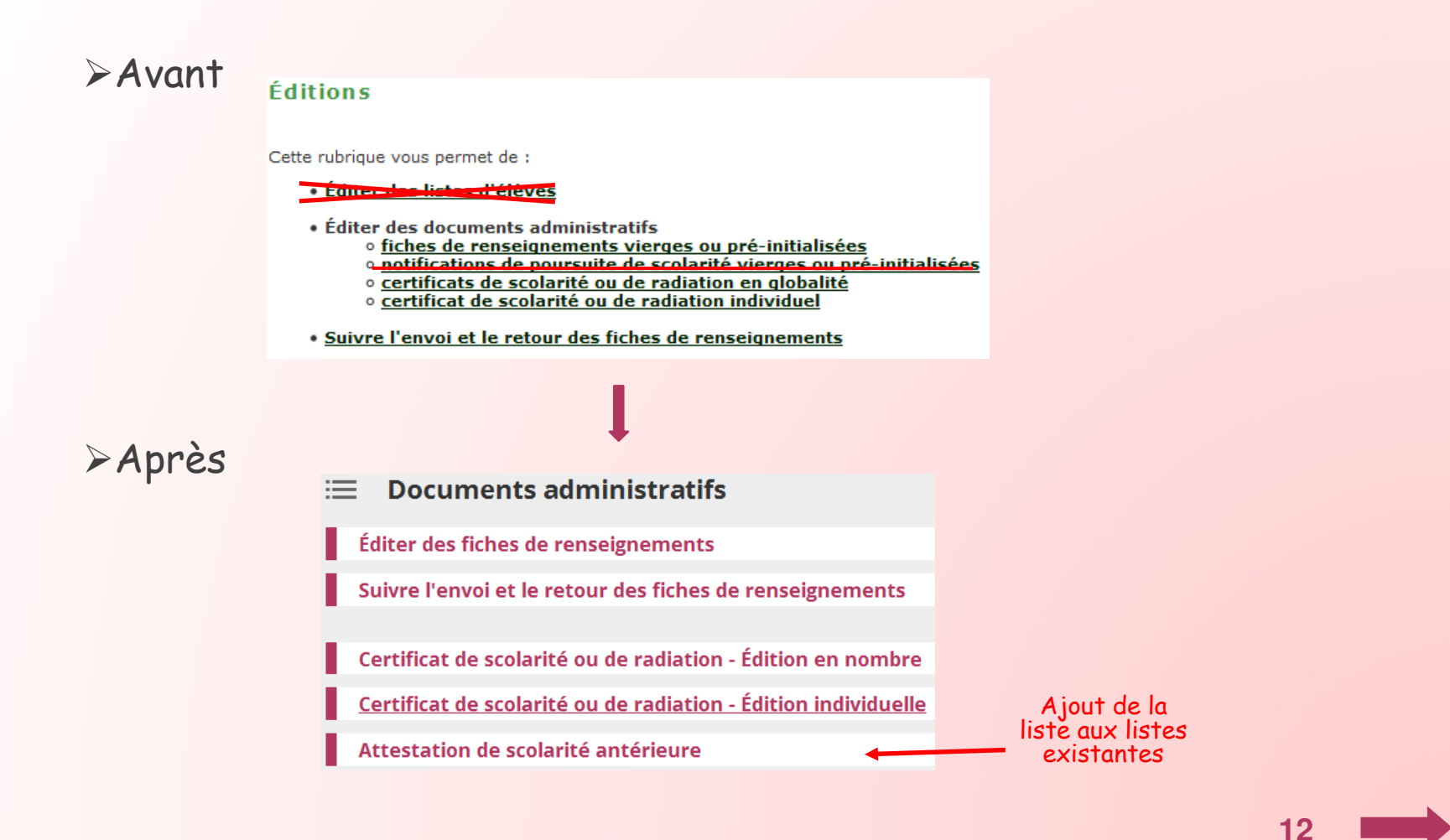

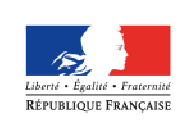

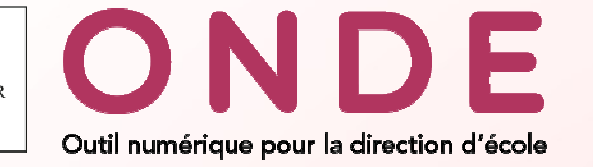

## Onglet de synthèse

> Elèves > Recherche (admis définitifs)

| Keiche de Anne BAILLE                                                                                                    | Retour                                                                                                    |
|----------------------------------------------------------------------------------------------------|----------------------------------------------------------------------------------------------------|
| SYNTHÈSE IDENTIFICATION RESPONSABLES                                                                                             | ANNÉE EN COURS CURSUS SCOLAIRE                                                                                                    |
| Élève                                                                                                    | Mère                                                                                                    |
| Anne, Marie, Julie BAILLE       née le 18/1         24 RUE DU DESESPOIR - 45000 Orléans - FRANCE                                 | I2/2008       Mme FLORE LAURENT       Autorité parentale         (Nom d'usage : BAILLE)       24 RUE DU DESESPOIR - 45000 Orléans - FRANCE |
| Scolarité                                                                                                    | 🔲 06 38 38 38 38 🌟 02 38 38 38 🚔 02 38 39 40 41                                                                                            |
| INE 123456789DD Admission définitive 01/09/2015<br>Classe CE1 CE2 Enseignant(s) Mme Croizer Martine<br>Niveau CE2 Cycle CYCLE II | Père                                                                                                    |
| Cursus scolaire                                                                                                    | M. RICHARD BAILLE Autorité parentale 24 RUE DU DESESPOIR - 45000 Orléans - FRANCE 0 06 38 38 38 38 🌴 02 38 38 38 🚔 02 38 39 40 41          |
| 2015-2016 ECOLE ELEMENTAIRE PUBLIQUE DES GRANDS CE2<br>- 45016 Autry-le-Châtel                                                   | , CE1                                                                                                    |
| 2011-2015 ECOLE PRIMAIRE PUBLIQUE DES PETITS - CP,<br>45016 Autry-le-Châtel MS,                                                  | GS,<br>PS<br>Aucun                                                                                                    |
| Services périscolaires                                                                                                    | Autorisés à venir chercher l'enfant                                                                                                    |
|                                                                                                    | Aucun                                                                                                    |

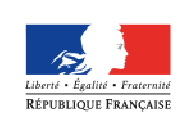

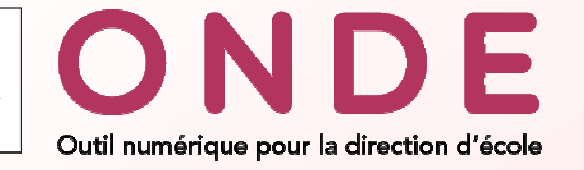

## Ecrans types (1/2)

Ecran de recherche

Menu et critères de recherche sont toujours visibles en cas de défilement vertical

| ACCUE                 | EIL <u>mi</u> école | ÉLÈVE    | s 📰  | LISTES & DOCU | JMENTS                          |                    |              |
|-----------------------|---------------------|----------|------|---------------|---------------------------------|--------------------|--------------|
| Année scolaire *      | INE *               | Nom *    | Préi | nom *         | Né(e) le                        | Sexe               |              |
| 2016-2017 💌           |                     | ma       | m    | a             |                                 | 🗖 🔽 🗖 🔾            |              |
| Nom 🛆                 | V Prénom            | <b>A</b> | Sexe | Né(e) le      | À                               | État               |              |
|                       | Maeiys              |          | F    | 21/08/2005    |                                 | Raule              |              |
| VIA .                 | Marion              |          | F    | 10/02/2005    | Nouvel                          |                    | -Nouveau bou |
| Dé                    | éplacement des bi   | outons   | 101  | 09/06/2005    | "Colone                         |                    | de recherc   |
| A                     | de tri autour du li | hellé    | F    | 19/06/2005    | « calenc                        | Radié              |              |
| A                     | (oncien :MAT        | )        | M    | 06/03/2009    | (ancien :                       | Radié              |              |
| AGALMANT              | Maxence             | )        | м    | 26/08/2004    | 45234 - Orlidana                | Radié              |              |
| A                     | Marissa             |          | F    | 13/01/2005    | AUTHERAYS                       | Radié              |              |
| Action                | Matthys             |          | м    | 26/08/2009    | 97229 - Schoelcher              | Radié              |              |
| A                     | Maheyna             |          | F    | 24/07/2007    | \$7229 - Schoelcher             | Radié              |              |
| A Const               | Maëlys              |          | F    | 05/03/2011    | 18279 - Herzon                  | Radié              |              |
| AGAMEN                | Maïlys              |          | F    | 19/02/2005    | (01401 - Viniae                 | Radié              |              |
| A                     | MATHEO              |          | м    | 15/12/2005    | 17052 - Chambray<br>Ro-Tours    | Radié              |              |
| A                     | Mathéo              |          | м    | 30/11/2004    | 36044 Chilteauroun              | Radié              |              |
|                       | Masha               |          | 100  | 14/04/2005    | 45284 - Sarre                   | D - 414            |              |
| 1                     | waeiys              |          | F    | 14/04/2005    | jean-de-Braye                   | Radie              |              |
| American              | Matthéo             |          | M    | 27/09/2005    | 71486-Sarry Valler              | Radié              |              |
| A A SIG R T           | MANGA               |          | M    | 14/04/2005    | AUTRE PAYS                      | Radié              |              |
| A                     | Madjid              |          | м    | 26/11/2004    | uvelle préser                   | tation della       |              |
| AHRACH                | Martin              |          | м    | 13/03/2012    | pagination (a                   | ncienne            |              |
| American              | MATTEO              |          | м    | 29/06/2005    | paginanon (a                    | Radié              |              |
| A                     | Maxime              |          | M    | 05/06/2005    | Page: 1 • <u>2</u>              | • <u>3</u> / Radié |              |
| A                     | Marion              |          | F    | 21/08/2005    | 45004 - Anniky                  | Radié              |              |
| A                     | Mathilde            |          | F    | 27/04/2005    | 28110 - Le Coulling             | Radié              |              |
| A                     | Maël                |          | M    | 14/06/2010    | 37050 - Chartbray-<br>les-Taura | Radié              |              |
| A                     | Maryse              |          | F    | 03/04/2005    | 28288 - Colleandure             | Radié              |              |
| A                     | Mano                |          | м    | 21/05/2005    | 73011 - Albertulle              | Radié              |              |
| nregistrements 1 à 30 | ) sur 165 trouvé(s) |          | 1 2  | 3 4 5         | > *                             |                    |              |

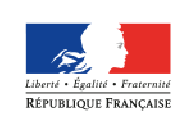

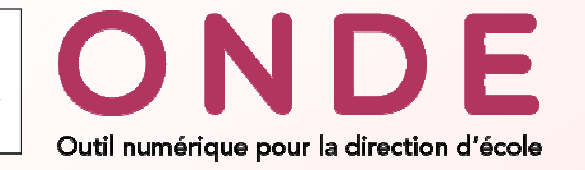

## Ecrans types (2/2)

### Ecran de consultation

| Fiche de Anne BAILLE                 |                |                                             |          |  |  |  |  |
|--------------------------------------|----------------|---------------------------------------------|----------|--|--|--|--|
| SYNTHÈSE IDENTIFICATION RESPONSABLES | ANNÉE EN COURS | CURSUS SCOLAIRE                             |          |  |  |  |  |
| /                                    | Modifier       | ·                                           | 🖌 Modifi |  |  |  |  |
| Situation administrative             | Adresse        | Adresse de résidence                        |          |  |  |  |  |
| INE 123456789DD                      | Adresse 2      | 24 RUE DU DESESPOIR                         |          |  |  |  |  |
| Inscription -                        |                |                                             |          |  |  |  |  |
| dmission définitive 01/09/2015       | Code postal    | 45000                                       |          |  |  |  |  |
| Date de radiation -                  | Commune        | Orléans                                     |          |  |  |  |  |
|                                      | Pays           | FRANCE                                      |          |  |  |  |  |
| Identité                             |                |                                             |          |  |  |  |  |
| Sexe FEMININ                         | Assurar        | nce individuelle                            |          |  |  |  |  |
| Né(e) le 18/12/2008                  | Attestation fo | ournie Non                                  |          |  |  |  |  |
| Identité légale                      |                |                                             |          |  |  |  |  |
| Nom BAILLE                           | Autorio        |                                             |          |  |  |  |  |
| om d'usage -                         | Autoris        | acions                                      |          |  |  |  |  |
| Prénom(s) Anne, Marie, Julie         | Diffusion de l | adresse aux associations de parents d'élève | es Non   |  |  |  |  |
|                                      |                | Photograph                                  | ie Non   |  |  |  |  |
| Lieu de naissance                    |                |                                             |          |  |  |  |  |
| Dave ERANCE                          |                |                                             |          |  |  |  |  |
| énartement 045 - LOIRET              |                |                                             |          |  |  |  |  |
| Commune 45234 - Orléans              |                |                                             |          |  |  |  |  |
|                                      |                |                                             |          |  |  |  |  |
|                                      |                |                                             | 15       |  |  |  |  |

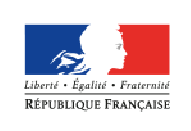

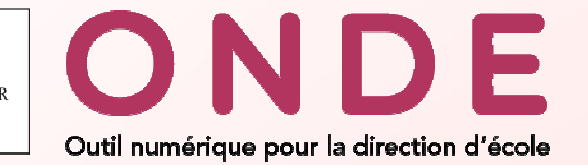

## Une couleur par année scolaire

| Sommaire          |                                |                                                                      |                    |                        |                            |              |
|-------------------|--------------------------------|----------------------------------------------------------------------|--------------------|------------------------|----------------------------|--------------|
| Nouveau nom       |                                |                                                                      |                    |                        |                            |              |
| Bandeau           |                                |                                                                      |                    |                        |                            |              |
| Nenu              | Consultar/Madi                 | 1 eleves                                                             |                    |                        |                            |              |
| Page d'accueil    | Consulter/Modi                 | lier ie dossier a un eleve                                           |                    |                        |                            |              |
| Couleur           | INE                            | BA                                                                   | Prénom             |                        | Classe Q                   |              |
| Inglet<br>ynthèse | Nom A                          | ▼ Prénom ▲                                                           | Sexe<br>F          | Né(e) le<br>05/12/2007 | ✓ Classe ▲ Cm1 CM2         | Année en cou |
| crans types       | BAILLE                         | Louise                                                               | F                  | 18/12/2008             | CE1CE2                     |              |
| ide en ligne      | Admission ><br>Recherche d'élè | Gestion individuelle > No ves étendue, pour l'année 2016-20 Nom * Ma | 17<br>Prénom *     | Né(e) le               | Retour Continuer recherche |              |
|                   |                                |                                                                      |                    |                        |                            | 4            |
|                   | MARTIN                         | Vernom A                                                             | M 25/              | 6/2006 45234 - Orleans | Etat<br>Radié              | Annee en co  |
|                   | MARTINET                       | Maël                                                                 | M 16/0             | 1/2008 45234 - Orleans | Radié                      |              |
|                   | Admission ><br>Recherche d'élè | Gestion individuelle > No                                            | ouvelles admission | 5 <b>I</b>             | Retour Continuer recherche |              |
|                   | Année scolaire * INE *         | Nom *<br>Ma                                                          | Prénom *<br>Ma     | Né(e) le               |                            |              |
|                   | ▼ Nom ▲                        | 🔻 Prénom 🔺                                                           | Sexe N             | i(e) le À              | État                       | Année suiva  |
|                   | MAILLE                         | Maud                                                                 | F 29/0             | 1/2010 45234 - Orleans | Radié                      |              |
|                   | MADTIN                         | Marker                                                               | M                  | 6/2006 45224 0 1       | D - 414                    |              |

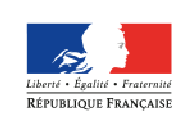

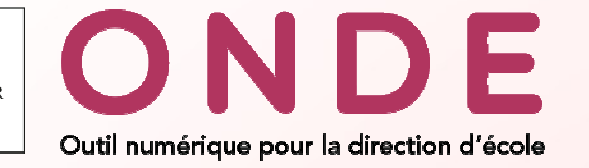

## Aide en ligne

Modification des couleurs et des polices en se basant sur celles de la nouvelle version

#### Admission : gestion individuelle

Avant toute création de dossier pour un élève, le directeur doit s'assurer qu'aucun dossier concernant cet élève n'existe dans la base académique, afin d'être certain de ne pas créer de doublon.

Trois étapes sont nécessaires :

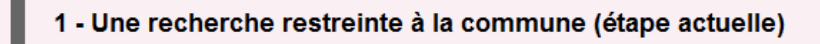

Le directeur effectue une recherche du dossier de l'élève au niveau de la commune pour l'année scolaire d'admission sélectionnée : Année scolaire \*

Il renseigne :

- soit le champ INE s'il a connaissance de l'Identifiant National de cet élève (information présente sur le certificat de radiation),
- soit a minima les deux premières lettres du nom de l'enfant.

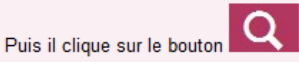

Les élèves affichés sont les élèves inscrits (ou inscrits inactifs) dans l'école pour l'année d'admission choisie

Si l'année d'admission sélectionnée est l'année en cours, sont également affichés les élèves radiés de toutes les écoles de la commune et les élèves radiables des autres écoles de la commune sur l'année scolaire en cours.